# Adobe® PREMIERE PRO CC&CS6

### DOCONDO

## Innehållsförteckning

| Förord 6                                            |
|-----------------------------------------------------|
| I Presentation av arbetsytan7                       |
| Arbetsyta7                                          |
| 2 Skapa projekt                                     |
| New Project-fönstret 9                              |
| New Sequence-fönstret                               |
| Importera material från band                        |
| Scene Detect                                        |
| Tanka in ett helt band                              |
| Importera från hårddisk eller minneskort            |
| Proiektfönstret (Proiect)                           |
| Organisera material                                 |
| Skapa en ny tidslinje                               |
| Spara en layout19                                   |
| Spela i helskärmsläge                               |
| Spela i helskärmsläge med två skärmar               |
| Spela i helskärmsläge på PC 20                      |
| Spela i helskärmsläge på Mac 20                     |
| Tillämpningsuppgift21                               |
| 3 Böria klippa 23                                   |
| Snela klipp                                         |
| Sourcemonitorn 23                                   |
| Sätta in- och utpunkter                             |
| Overwrite/Insert                                    |
| Lägga klipp i tidslinien25                          |
| Bestäm klippets placering i tidslinjen              |
| Utan ljud eller utan bild27                         |
| Bestämma ljud- och bildspår                         |
| Inställningar i tidslinjen                          |
| Skapa fler spår                                     |
| Trimma klipp                                        |
| Ripple — ändra utan tomrum31                        |
| Ändra klippens längd med pilar31                    |
| Ändra med siffror (gäller numeriskt tangentbord).32 |
| Avlänka klipp i tidslinjen32                        |
| · · · · · · · · · · · · · · · · · · ·               |

| Ändra längden på en övertoning           |      |
|------------------------------------------|------|
| Skapa flera övertoningar samtidigt       |      |
| Skapa en ny standardinställning          |      |
| Funktionen Auto Save                     | 37   |
| Tangentbordet                            | 37   |
| Se hela tidslinjen                       |      |
| Symboler för första och sista rutan      |      |
| Information om materialet                | 39   |
| Tillämpningsuppgift                      |      |
| 4 Liud                                   | 41   |
| Inspelning och återgivning av liud       | 41   |
| Mono                                     | 41   |
| Stereo                                   | 41   |
| Surround                                 | 42   |
| Skapa ljudspår i tidslinjen              | 42   |
| Skapa en ny tidslinje                    | 43   |
| Ljudnivåer                               |      |
| ,<br>Om ljudnivåmätaren                  | 45   |
| Absoluta och relativa ljudnivåer         |      |
| Lägga endast ljud på tidslinjen          | 47   |
| Hur ljudet visas                         | 47   |
| Viktiga knappar i tidslinjen             |      |
| Ändra storlek på spår                    | 49   |
| Namnge spår                              | 49   |
| Upp- och nedtoningar                     | 50   |
| Påverka ljudövergångar                   | 50   |
| Olika sätt att ändra ljudnivåer          | 50   |
| Placering av ljud i tidslinjen           | 51   |
| Synkroniserat ljud                       | 52   |
| Synkronisera ljud och bild               | 52   |
| Om du av misstag tappar synkroniseringer | n 52 |
| Spela in en berättarröst                 | 53   |
| Tillämpningsuppgifter                    | 54   |
| 5 Skapa text                             | 56   |
| Presentation av textfönstret             | 56   |
| Bakgrundsbild                            | 56   |
| Title Safe och Action Safe               | 57   |
| Skriva text                              | 57   |
| Textpanelen                              | 58   |
| Title Properties                         | 59   |
| Title Styles                             | 61   |
| Spara egna textmallar                    | 62   |
|                                          |      |

| Skapa former           | 62 |
|------------------------|----|
| Rullande texter        | 63 |
| Skapa ny textskylt     | 64 |
| Använda färdiga mallar | 64 |
| Tillämpningsuppgift    | 64 |

#### 6 Mer om klippning......65

| Få överblick över materialet               | 65 |
|--------------------------------------------|----|
| Skapa subclip                              | 65 |
| Ångra längden på ett subclip               | 66 |
| Redigeringsverktyg                         | 67 |
| Rolling Edit Tool                          | 67 |
| Slip Tool                                  | 67 |
| Slide Tool                                 | 68 |
| Trim Mode                                  | 68 |
| Hitta klipp                                | 70 |
| Ersätta ett klipp                          | 70 |
| Lägga ner samma klipp igen                 | 7  |
| Låta klipp byta plats                      | 7  |
| Sätta klippunkter i tidslinjen             | 72 |
| Olika klippunkter för ljud och bild        | 73 |
| Justera klipp i sourcemonitorn             | 74 |
| Ändra hastigheten på ett klipp             | 74 |
| Speed/Duration                             | 74 |
| Ändra hastighet med verktyget Rate Stretch | 75 |
| Lägga in en sekvens i en annan             | 76 |
| Nested Sequences                           | 76 |
| Sync Lock                                  | 77 |
| Exportera en stillbild                     | 78 |
| Skapa enfärgade klipp                      | 78 |
| Historiefönstret                           | 79 |
| Tillämpningsuppgifter                      | 79 |
|                                            |    |

#### 7 Kontrollfönstret för effekter ...... 8I

| Bildformat                                      | 81   |
|-------------------------------------------------|------|
| Digitala videoformat: HD och SD                 | .81  |
| Olika format och upplösning i samma projekt     | . 82 |
| Kontrollfönstret för effekter                   | 83   |
| Time Remapping                                  | . 86 |
| Skapa rörelse i en bild med hjälp av keyframes  | . 88 |
| Få mjukare rörelser och förändringar            | . 89 |
| Keyframes i projektets tidslinje                | .91  |
| Förändra ett bildklipp direkt i programmonitorn | . 92 |
| Ljud i effektkontrollen                         | . 92 |
| Arbeta med stereoeffekter                       | . 93 |
| Övergångar i kontrollfönstret för effekter      | . 94 |
| Tillämpningsuppgifter                           | . 95 |
| Använda keyframes                               | . 95 |
|                                                 |      |

| 8 Videoeffekter                            | <b>9</b> 8 |
|--------------------------------------------|------------|
| Om effektfönstret                          | 98         |
| Lägga på en effekt                         | 99         |
| Lägga samma effekt på flera klipp          | 99         |
| Arbeta med justeringslager                 | 100        |
| Pröva effekter                             | 101        |
| Ta bort en effekt                          | 101        |
| Beskära en bild                            | 101        |
| Spegelvända ett videoklipp                 | 102        |
| Bildstabilisering                          | 102        |
| Ridåslutareffekt (Rolling Shutter)         | 104        |
| 3-D effekt                                 | 104        |
| Tidskod                                    | 104        |
| Oskärpa (Blur)                             | 105        |
| Bild i bild-effekter                       | 105        |
| Med hjälp av Opacity                       | 105        |
| Keying                                     | 106        |
| Ultra Key                                  | 107        |
| Använda garbage mask                       | 108        |
| Luma Key                                   | 109        |
| Tillämpningsuppgifter                      | 110        |
| 1 0 110                                    |            |
| 9 Färgkorrigering                          | 111        |
| Kontrast                                   |            |
| Färgtemperatur                             | 112        |
| Vitbalans                                  | 113        |
| Luminans                                   | 113        |
| Färg (Hue)                                 | 114        |
| Saturationen                               | 114        |
| Ställa om arbetsytan                       | 115        |
| Mätinstrument                              | 115        |
| YC Waveform                                | 116        |
| Vectorscope                                | 117        |
| RGB Parade                                 | 118        |
| YCbCr Parade                               | 118        |
| Skapa egen mapp för färgkorrigering        | 119        |
| Automatisk korrigering                     | 119        |
| Korrigera ett klipp                        | 120        |
| Analysera klippet                          | 120        |
| Börja med luminansen                       | 120        |
| Korrigera färg                             | 122        |
| Split View                                 | 122        |
| Vitbalansera                               | 122        |
| Korrigera färg i Three-Way Color Corrector | 124        |
| RGB Color Corrector                        | 126        |
| RGB Curves                                 | 126        |
| Matcha klipp                               | 127        |
| Byta ut en färg                            | 128        |

| Secondary Correction  | 129 |
|-----------------------|-----|
| Tillämpningsuppgifter | 130 |

| I0 Ljudeffekter                       | 131 |
|---------------------------------------|-----|
| Audio Gain                            | 131 |
| Audio Track Mixer                     | 132 |
| Ljudfrekvenser                        | 135 |
| Olika kategorier ljudeffekter         | 136 |
| Amplitude and Compression             |     |
| Delay and Echo                        | 136 |
| Filter and EQ                         | 137 |
| Modulation                            | 137 |
| Noise Reduction/Restoration           | 137 |
| Reverb                                |     |
| Special                               |     |
| Time and Pitch                        |     |
| Genomgång av tre viktiga ljudeffekter |     |
| DeEsser                               |     |
| Dynamics                              | 140 |
| ,<br>EQ - Equalizer                   |     |
| Tillämpningsuppgifter                 |     |
| 1 0 110                               |     |

#### II Viktiga funktioner i Premiere .......147

| Flerkameraredigering                  | 147 |
|---------------------------------------|-----|
| Synkronisera materialet               | 147 |
| Skapa ett flerkameraklipp             | 148 |
| Redigera ett flerkameraklipp          | 149 |
| Snabbknappar                          | 151 |
| Ta bort visning knappar               | 151 |
| Lägga till knappar                    | 152 |
| Återskapa länkar                      | 153 |
| Återskapa länkar när projektet öppnas | 153 |
| Länka inifrån projektet               | 154 |
| Tillämpningsuppgift                   | 156 |

#### I2 Exportera din film......I57

| 157 |
|-----|
| m   |
| 157 |
| 159 |
| 159 |
| 160 |
| 160 |
| 161 |
| 162 |
| 162 |
|     |

| Blu-ray-komprimering                             | 164 |
|--------------------------------------------------|-----|
| Exportera till band                              | 164 |
| Inställningar                                    |     |
| Spela in på band                                 |     |
| Kopiera projekt                                  | 167 |
| Importera projekt från Final Cut Pro 7           | 169 |
| Exportera till Final Cut Pro 7                   | 169 |
| Exportera till ljudprogrammet Audition           | 170 |
| Exportera till andra ljudprogram                 | 171 |
| Tillämpningsuppgifter                            | 171 |
|                                                  |     |
| 13 Mer om inställningar                          | 173 |
| Filformat för video                              | 173 |
| Behållarformat                                   | 173 |
| Om kodek                                         | 173 |
| Inställningar för tidslinjen                     | 174 |
| Bildstorlek (Frame Size)                         | 176 |
| Begreppen progressiv och interlaced              | 176 |
| Field Dominance — Upper/ Lower field             | 178 |
| Settings                                         | 178 |
| Tracks                                           | 179 |
| Inställningar i exportfönstret - Export Settings | 180 |
| Ändra bildutsnitt                                | 180 |
| Välja vad som ska exporteras                     | 181 |
| Översiktsrutan — Summary                         | 181 |
| Inställningar för export – Export Settings       |     |
| Format                                           |     |
| Preset                                           |     |
| Videofliken                                      | 184 |
| Fem flikar till                                  | 187 |
| Audio                                            | 187 |
| Effects                                          | 187 |
| Multiplexer                                      |     |
| FTP                                              |     |
| Captions                                         |     |
| Fler val                                         |     |
| Exportera                                        | 189 |
| Adobe Media Encoder                              | 189 |
|                                                  |     |
| I4 Kortkommandon                                 | 192 |
| Arbeta med kortkommandon i Premiere Pro          | 192 |
| Skapa egna kortkommandon                         | 192 |
| Vanliga kortkommandon i Premiere Pro             | 193 |
| Sakregister                                      |     |
|                                                  |     |

## Förord

Den här boken är till för dig som vill redigera i Adobe Premiere Pro. Den vänder sig både till dig som vill lära dig programmet från grunden och till dig som vill fördjupa dina kunskaper.

De första fem kapitlen kan fungera som en snabbstart som hjälper dig att komma igång. Sedan följer en genomgång av mer avancerade funktioner som att redigera fle a bildvinklar samtidigt, få ett skakigt klipp stadigt, arbeta med keyframes och med effekter som Chroma Key. Du lär dig också att färg- och ljuskorrigera din film. D t är något som blir allt viktigare att behärska eftersom många systemkameror spelar in med låg kontrast och filmma erialet behöver bearbetas för att göra originalmaterialet rättvisa.

Du lär dig bearbeta ljud med hjälp av de inbyggda fil er som finns. Du lär dig hur en equalizer fungerar och hur du kan ta bort störande ljudfrekvenser. Två viktiga kapitel ägnas åt inställningar och export av material.

Bilderna i boken kommer från Premiere Pro CC (Creative Cloud), men om du arbetar i Premiere Pro CS5.5 eller CS6 kommer du att känna igen det mesta.

Premiere Pro kan arbeta integrerat med andra program från Adobe, bland annat med ljudprogrammet Audition och färgkorrigeringsprogrammet Speed Grade, samt med After Effects som är till för animerad grafik o h visuella effekter. Den här handboken fokuserar på vad du kan göra i själva Premiere Pro.

I slutet av boken finns tt kapitel med kortkommandon. Det kan vara klokt att ha de här sidorna uppslagna när du arbetar, för ju fler ortkommandon du behärskar desto smidigare går redigeringen.

Till boken finns vningsmaterial med film- o h ljudklipp. Dessa laddar du ner från www.docendo.se. I slutet av varje kapitel finns tillä pningsuppgifter som bygger på övningsmaterialet.

Anna Cnattingius

## **1** Presentation av arbetsytan

## Arbetsyta

När du öppnar programmet får du upp ett fönster som välkomnar dig till Adobe Premiere Pro. Här kan du öppna ett gammalt projekt eller skapa ett nytt genom att välja **New Project**. Väljer du New Project kommer ytterligare att fönster upp med val av inställningar för det nya projektet. Vi kommer att gå igenom projektinställningar längre fram, så du kan gå vidare genom att klicka på **OK**. Vill du inte få upp det här fönstret när du öppnar programmet i fortsättningen, bockar du av **Show Welcome at startup**.

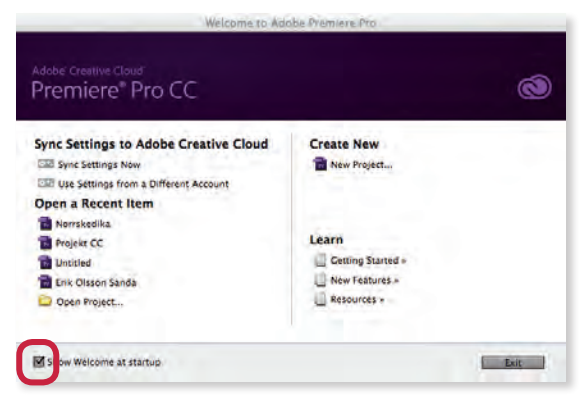

Redigeringsprogram påminner om varandra, men kan ha olika namn för samma sak. Premiere Pro har fyra stora fönster, en verktygslåda och en ljudnivåmätare.

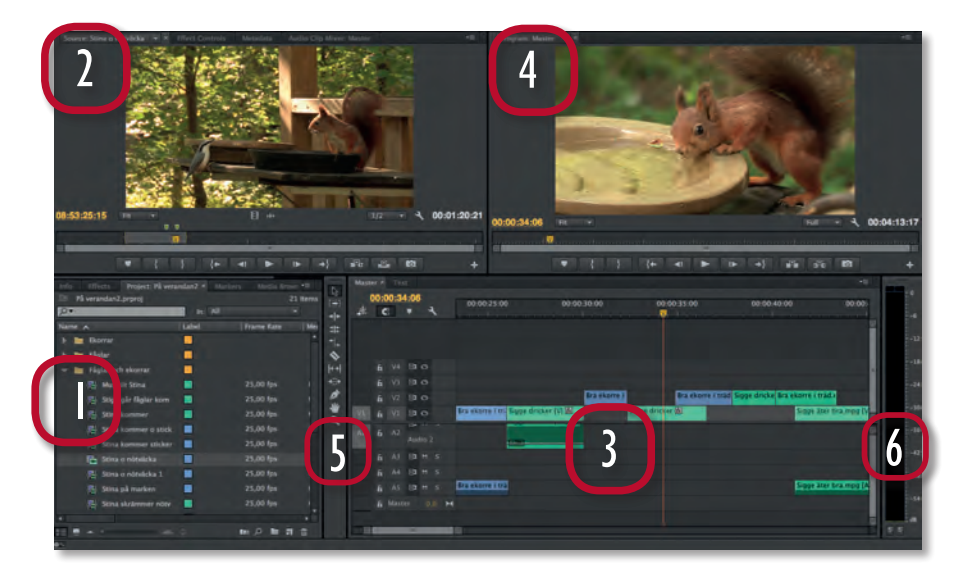

1. **Project**. Projektfönstret fungerar som ett klippbibliotek där du samlar allt det material som du använder i ditt fil projekt. Det kan vara videoklipp, ljudfile, stillbilder och musik. I fli ar bakom projektfönstret gömmer sig fler önster.

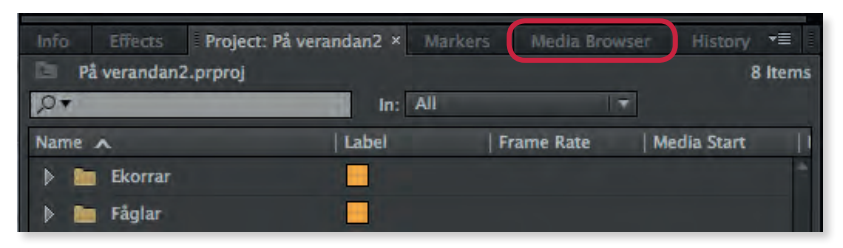

Här hittar du effekter och fönster för ytterligare information om materialet i projektet och om markörer. Här finns o kså **Media Browser**-fönstret som ger dig möjlighet att söka material på hela din dator och på alla anslutna hårddiskar.

2. **Source** är projektfönstrets monitor. Här spelar du upp materialet som ligger i projektfönstret. Det är framför allt här som du sätter in- och utpunkter (mer om detta senare i boken). Här finns o kså fler fl ar som leder till nya fönster.

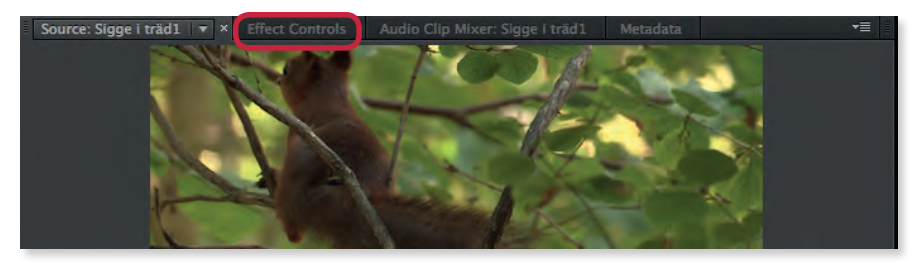

Under Effect Controls-fönstret gör du inställningar för effekter som du lagt på ett klipp. Metadata-fönstret ger ytterligare information om klippen. Audio Clip Mixern är en enkel ljudnivåmätare och ljudmixer för enskilda klipp.

3. **Timeline** eller tidslinje. Det är här du klipper ihop din film. En tidslinje allas även **Sequence**. Det är vanligt att arbeta med många olika tidslinjer när man klipper en film

4. Program är tidslinjens egen monitor.

5. Tools. Här hittar du olika verktyg som du använder när du arbetar med din film i tidslinjen

6. **Audio Meters**, ljudnivåmätaren sitter till höger om tidslinjen och visar ljudnivåerna på klipp i sourcemonitorn och på det ljud som ligger på ljudspåren i tidslinjen.

## 2 Skapa projekt

I det här kapitlet lär du dig hur du skapar ett nytt fil projekt och hur du importerar det material som du tänker arbeta med. Du lär dig också om filhan ering i Premiere Pro.

Eftersom det är viktigt att ha ordning i ett fil projekt är det bäst att, innan du öppnar Premiere Pro, skapa en ny mapp för projektet. Ge mappen ett namn och se sedan till att samla allt material som hör till projektet där. Tänk också på att ha ordentligt med utrymme på din hårddisk. Filmfiler an vara mycket stora, tre minuters HD-material (1920 x 1080) blir mer än en 1 GB.

## **New Project-fönstret**

När du öppnar Premiere Pro kommer du först till ett fönster som hälsar dig välkommen till programmet. Där kan du skapa ett nytt projekt genom att välja **Create New, New Project**. Då kommer du till ett nytt fönster med många valmöjligheter, men som regel fungerar standardinställningarna bra.

- Name: Namnge ditt projekt.
- Location: Under Location letar du rätt på den nya mapp som du skapat för ditt projekt. Här har vi skapat en mapp som heter *På verandan*.
  Mappen ligger på en separat hårddisk som heter *Råmaterial*. Det nya projektet kommer alltså att hamna i mappen *På verandan*.

Observera att fönstret har två fli ar. Under fli en General hittar du det här:

 Video Rendering and Playback: Vad som dyker upp här beror på vilket grafik ort din dator har. Det som gör att Premiere Pro dels kan arbeta med olika format samtidigt och dels kan visa effekter och övergångar i realtid är att programmet arbetar med vad Adobe kallar Mercury Playback Engine.

| Name: Untitled    |                                    | _      |
|-------------------|------------------------------------|--------|
| Location: /Volume | es/RÅMATERIAL/PÅ VERANDAN          | Browse |
| ieneral Scratch   |                                    |        |
| Video Rendering a | nd Playback                        |        |
| Renderer:         | Mercury Playback Engine GPU Accele |        |
| Video             |                                    |        |
| Display Format:   | Timecode                           |        |
| Audio             |                                    |        |
| Display Format:   | Audio Samples                      |        |
| Capture           |                                    |        |
| Capture Format:   | DV                                 |        |
|                   |                                    |        |
|                   |                                    |        |
|                   |                                    |        |
|                   |                                    |        |

- Bäst fungerar programmet med grafik ort som använder GPU-acceleration. Har du ett sådant kommer programmet att ställa in sig på Mercury Playback Engine GPU-acceleration. Om inte, finns alet: Mercury Playback Engine Software Only.
- Video, Display Format: *Timecode* är den vanliga inställningen. Då kommer tidsangivelserna visas med hjälp av tidskod. De två följande inställningarna gäller material som kommer från film. Den järde, *Frames*, används främst av animatörer som ju bygger sina filmer uta för ruta.
- Audio Display Format: Här går det att välja om ljudet ska visas i sampel eller i millisekunder.
- **Capture:** Den här inställningen handlar endast om att tanka in material från band. Vilka val du får upp här, beror på vilka anslutningsmöjligheter du har på din dator. Om du inte kommer att ta in material från band, spelar det ingen roll vad det står här.

Under nästa fli , **Scratch Disks**, väljer du var olika sorters material ska läggas. Det kan dels vara filer som s apas av själva programmet under arbetets gång och dels material som du själv importerar till projektet. Med standardinställningen (Same as Project) läggs materialet på samma plats som angetts för projektfilen

- Captured Video: Här bestämmer du var någonstans videomaterial som tankas in från band ska ligga.
- Captured Audio: Här bestämmer du var någonstans ljud som tankas in från band ska ligga.
- Video Previews: Premiere Pro skapar nya filer ör att kunna spela upp klipp som försetts med till exempel effektfil er och

| Name: På veran     | dan 2                       | _     |          |
|--------------------|-----------------------------|-------|----------|
| Location: /Volume  | es/RÅMATERIAL/PÅ VERANDAN   |       | ▼ Browse |
| General Scratch    | Disks                       |       |          |
| Captured Video:    | Same as Project             |       | Browse   |
| Path: /Volu        | imes/RÅMATERIAL/PÅ VERANDAN |       | 469,4 GB |
| Captured Audio:    | Same as Project             |       | Browse   |
| Path: /Volu        | mes/RÅMATERIAL/PÅ VERANDAN  |       | 469,4 GB |
| Video Previews:    | Same as Project             |       | Browse   |
| Path: /Volu        | imes/RÅMATERIAL/PÅ VERANDAN |       | 469,4 GB |
| Audio Previews:    | Same as Project             |       | Browse   |
| Path: /Volu        | imes/RÅMATERIAL/PÅ VERANDAN |       | 469,4 GB |
| Project Auto Save: | Same as Project             |       | Browse   |
| Path: /Volu        | mes/RÅMATERIAL/PÅ VERANDAN  |       | 469,4 GB |
|                    |                             | Cance | I OK     |

här bestämmer du var dessa filer s a förvaras.

- **Audio Previews:** Bearbetade ljudfiler an på samma sätt som videofiler förses med effekter och programmet behöver då skapa nya filer ör att kunna spela upp dessa.

- **Project Auto Save:** Programmet kan spara säkerhetskopior av projektfilen au omatiskt. Det kan vara idé att lägga dessa back-up-filer på en helt annan hårddisk. Om en hårddisk kraschar, kan du återskapa projektet med hjälp av en sådan här back-up-fil. Obse vera att det är endast projektfilen som opieras. Det finns in en back-up på filmma erialet om du inte har gjort en sådan själv.
- När du är klar med dina inställningar klickar du på OK.

Om du skulle behöva ändra projektinställningarna kan du göra det inifrån programmet. En hårddisk kanske börjar bli full och du vill ändra inställningarna för Scratch Disks. Du hittar projektinställningarna under **File**, **Project Settings**.

### **New Sequence-fönstret**

När du skapar ett projekt för första gången kommer du att efter New Projectfönstret få upp ett fönster som heter **New Sequence**. Här kan du göra inställningar för tidslinjen. Det finns mängder v valmöjligheter, men det är inte nödvändigt att göra några inställningar här. Om du är osäker på vilka inställningar som är de rätta för just ditt projekt klickar du på **Cancel**. Då kommer du rakt in i programmet och när du väl har hämtat in klippmaterial till ditt nya projekt kan du lätt skapa en Sequence (sekvens eller tidslinje) med rätt inställningar. Med rätt inställning menas dels att tidslinjen passar för den kodek som ditt material är inspelat i, dels att bildhastigheten (kanske 25 bilder per sekund) och bildupplösningen (till exempel 1920 x 1080) stämmer överens med originalmaterialet.

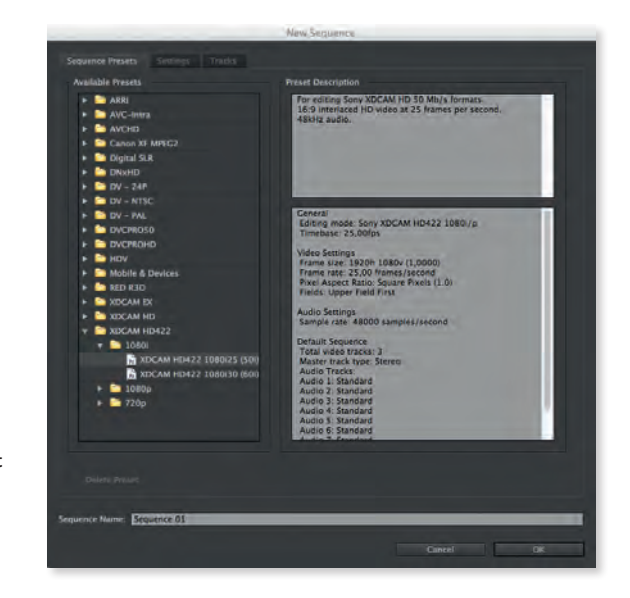

Mot slutet av boken finns ett kapitel som enbart handlar om inställningar. Där finns en grundlig presentation av fönstret **New Sequence**.

### Importera material från band

Du kan importera inspelat digitalt material direkt från en kamera eller bandspelare. Gå till **File**, **Capture** så öppnas fönstret **Capture**. Har datorn kontakt med kameran eller bandspelare kan du styra apparaten från fönstret precis som en bandspelare. Under fli en **Logging** finns fl a inställningar under olika rubriker:

#### Setup

- **Capture**: Här kan du bestämma om du vill tanka in både ljud och bild, eller endast bild eller endast ljud.
- Log Clips To: Här ser du var i projektfönstret dina klipp hamnar. Om du har fle a mappar kan du välja mapp.

#### **Clip Data**

Ju noggrannare du är med att namnge banden och dina klipp, desto lättare blir det att återskapa projektet om en hårddisk skulle gå sönder och du måste ta in allt material igen.

- Tape Name: Här namnger du bandet och ser till att originalbandet har samma beteckning.
- Clip Name: Ge klippet ett namn.

Under den andra fli en, **Settings**, hittar du samma inställningar som finns när du s apar

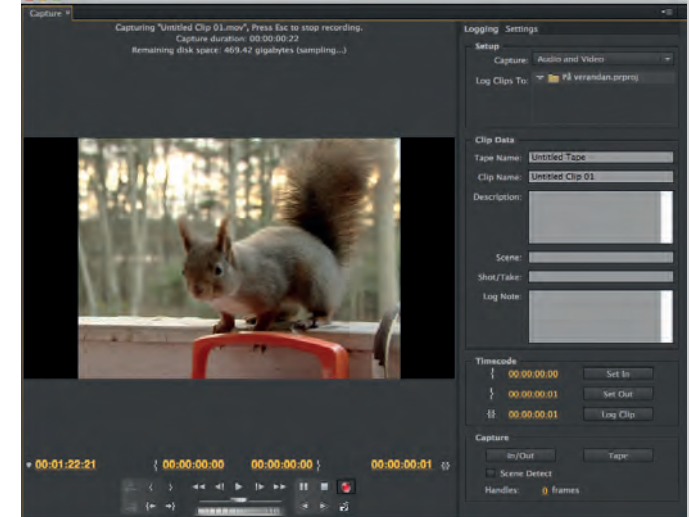

ett nytt projekt. Under **Capture Locations** kan du välja var på hårddisken som det intankade materialet ska förvaras.

Under **Device Control** finns en uta där du kan välja **Abort capture on dropped frames**. Detta bör du bocka för eftersom du kan få problem om du har skadat videomaterial i ditt projekt.

| Device Control                  |  |
|---------------------------------|--|
| Device: DV/HDV Device Control 🔻 |  |
| Options                         |  |
| Current Device: Sony Standard   |  |
|                                 |  |
| Preroll Time: 2 seconds         |  |
| Timecode Offset: 0. frames      |  |
| Abort capture on dropped frames |  |
|                                 |  |
|                                 |  |

#### **Scene Detect**

Om du vill få in videomaterialet uppdelat i klipp som motsvarar när du har tryckt Record på kameran, gör du så här:

- 1. Aktivera symbolen för Scene Detect. Den finns under Record-knappen.
- 2. Under Capture, bocka för Scene Detect.
- 3. Klicka på **Tape**. Nu förs bandet över klipp för klipp.

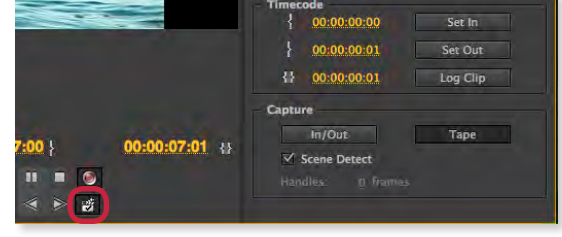

#### Tanka in ett helt band

Om du vill tanka in ett helt band utan avbrott, är det säkrast att göra på det här sättet:

- 1. Se till att namnge band och klipp.
- 2. Sätt en inpunkt: under Timecode (tidskod) klickar du på Set In för att bestämma var intankningen av bandet ska börja. Här är det viktigt att du ser att du har tidskod. Programmet kan inte hantera ett tomt band som saknar tidskod. På bilden kommer intankningen att börja 3 sekunder och 11 rutor in på bandet.

| Timecode<br>{ 00:00:03:11 | Set in   |
|---------------------------|----------|
| } 00:37:00:14             | Set Out  |
| {} 00:36:57:04            | Log Clip |
| Capture                   |          |
| In/Out                    | Tape     |
| Scene Detect              |          |
| Handles: <u>0</u> frames  |          |

- 3. Sätt en utpunkt: spela fram bandet till slutet av det material som du vill tanka in. Här är det också viktigt att du sätter en utpunkt där det fortfarande finns tids od. Klicka på **Set Out** för att sätta utpunkten. På bilden syns att utpunkten ligger på 37 minuter och 14 rutor in på bandet. Under **Log Clip** ser du hur långt själva klippet blir. Om du trycker på Log Clip kan du logga klippet genom att skriva kommentarer och andra upplysningar.
- 4. Klicka på **Capture In/Out** så börjar programmet tanka in bandet som ett enda klipp.

Spelar du in ett band utan att lägga in- och utpunkt finns d t risk att du får in material som saknar tidskod och då kan det bli svårt att återställa projektet om en hårddisk kraschar.

För att avbryta en pågående hämtning av material trycker du på Escape.

## Importera från hårddisk eller minneskort

Om du har en kamera som filmar i tt format där varje enskilt klipp består av fle a file , ska du använda dig av Media Browser i projektfönstret för att hämta in materialet. Det kan till exempel röra sig om klipp i formatet MXF.

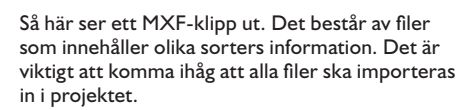

| AA0001 | ► 🗖 AA | 0001.CIF   |
|--------|--------|------------|
| AA0002 | P AA   | 0001.XML   |
| AA0003 | > AA   | 0001.XMP   |
| AA0004 | F 🔄 AA | 000101.MXF |
| AA0005 | - AA   | 000101.SIF |
| AA0006 |        |            |

Om du har material som ligger på ett minneskort måste du först kopiera in det på din dator eller på en extern hårddisk. Premiere Pro kan läsa originalfile na. Du behöver alltså inte konvertera dem till ett annat format som du måste göra i fle a andra redigeringsprogram. Visserligen kan Premiere läsa file na direkt från minneskortet, men programmet kopierar inte in några filer u an refererar endast till råmaterialet. Skulle du arbeta direkt från ett minneskort, kommer klippen att saknas i projektet så fort minneskortet inte är inkopplat. Därför måste du samla allt det material du arbetar med på datorn eller på en extern hårddisk.

Du gör klokt i att hitta ett bra system där du lätt hittar ditt material. Enklast är att skapa en mapp för varje projekt, och sedan undermappar för olika sorters material. Det bästa är att kopiera råmaterialet till två olika hårddiskar. Då kan du ställa undan den ena och ha den som back-up.

- 1. Kopiera in hela minneskortet till din dator/externa hårddisk.
- 2. Gå till projektfönstret. Välj Media Browser. Leta rätt på den mapp där materialet ligger.
- 3. Under symbolen av ett öga hittar du inställningsalternativ. Här är det material från en Canon XF-kamera som ska hämtas in i projektet.
- 4. Med Icon View (Thumbnail) vald dyker frimärksbilder upp av klippen i Media Browsern. Här kan du spela klippen. Du kan även snabbspola (scrubba) genom att dra med musen över ett klipp. Väljer du List View får du upp mer information om klippen.

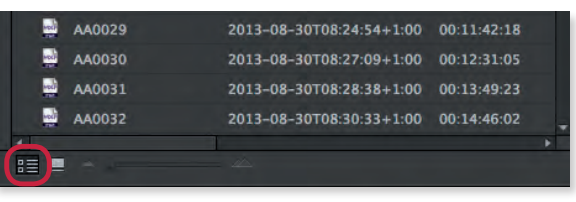

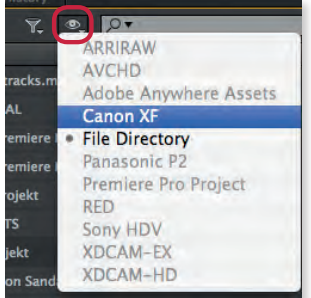

Under ögat syns de format som Premiere Pro kan importera direkt in i projektet utan att filerna behöver konverteras till ett annat format först.

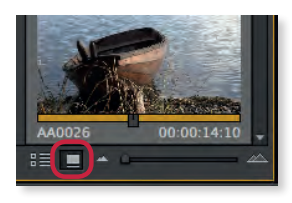

Med List View visas allt material som en lista. Med Icon View visas klippen som frimärksbilder.

5. Markera de klipp du vill hämta in och dra dem med musen till projektfönstret. Då visas en dialogruta som visar att klippen importeras. Du kan även högerklicka och välja **Import**.

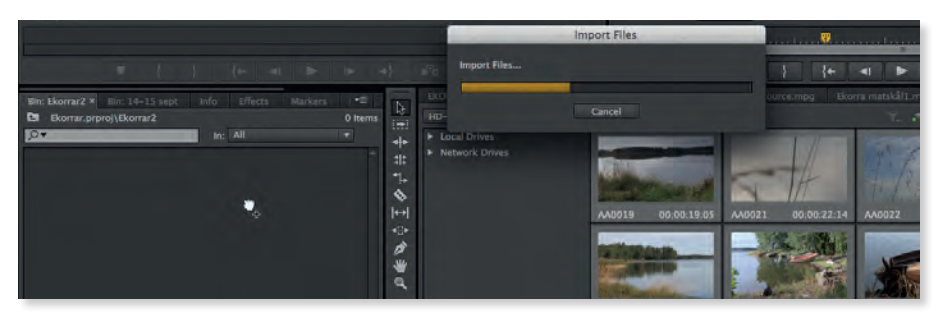

- Du kan dra en markeringsram runt en grupp klipp som du vill importera.
- Vill du ha in enstaka klipp som inte ligger intill varandra, Ctrl-klickar du klippen på en PC och Cmd-klickar på en Mac.
- Vi du ha in samtliga klipp markerar du alla genom Ctrl + A på PC, Cmd + A på Mac.
- Observera att det finns risk för att datorn hänger sig eller programmet kraschar om du drar för många filer på en gång

## Projektfönstret (Project)

Projektfönstret är som ett bibliotek där du samlar allt material som du behöver för din film. I tt bibliotek är varje bok märkt och står på en given plats, och du bör vara lika systematisk när du lägger upp ett fil projekt. Det finns naturligtvis många sätt att arbeta på, men ju bättre ordning du har desto mindre tid behöver du lägga ner på att leta efter material.

Längst ner till vänster kan du välja om du vill se klippen som frimärksbilder, **Icon View**, eller som en lista, **List View**. Du kan även ändra visningsstorlek på klippen genom att dra i regeln intill.

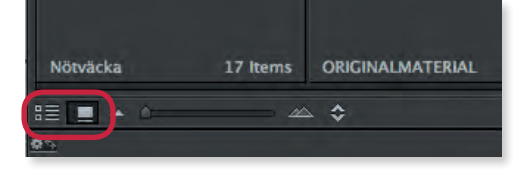

Har du fle a mappar och vill lämna den mapp du har öppen, klickar du på symbolen av en mapp som finns hög t upp till vänster. Är den grå kan du inte komma längre upp i hierarkin.

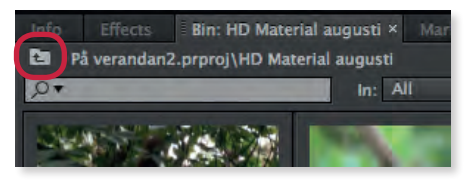

#### Organisera material

I projektfönstret finns fl a funktioner som hjälper till att systematisera importerat material.

- Namnge klippen: Du kan ge varje klipp ett namn genom att markera namnrutan så att den blir blå och går att skriva i. Har du mycket material är det klokt att tänka igenom hur du namnger klippen, för i projektfönstret finns d t en sökruta där du kan skriva in ett ord. Om vi gör en naturfilm med många ekorrar, kan det vara idé att skilja på vad ekorrarna gör, som här: *Ekorre hoppar 1*. Då är det lätt att med ordet *hoppar* söka bilder där ekorrar hoppar. Observera att klippen inte förlorar sina originalbeteckningar. De döps alltså inte om på hårddisken, utan det är endast inom projektet som klippen får de nya namnen.
- **Poster Frame**: Arbetar du i Icon View, det vill säga med frimärksbilder av klippen, kan du välja den ruta som ska visas. Då markerar du klippet och spelar fram till en ruta som är representativ för klippet. Sedan högerklickar du och väljer **Set Poster Frame**.

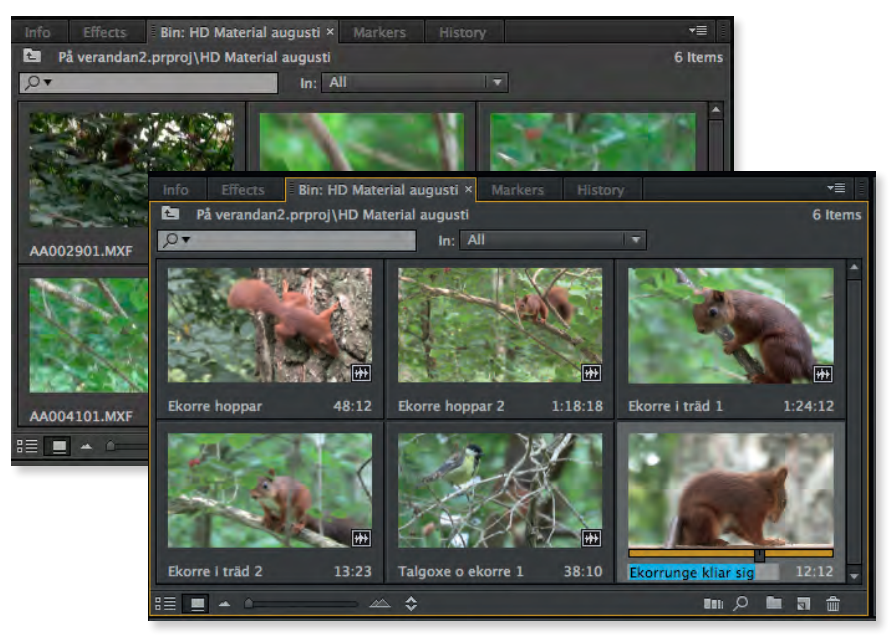

Här har klippen både döpts om och fått ny Poster Frame.

• **Använda färg:** Om du föredrar att arbeta i List View kan du använda dig av färger för att sortera klipp. Då markerar du klippet, högerklickar och väljer **Label**. Då får du upp en rad färger att välja på.

|                                                                              | Info Effects Bin: HD Mate | rial augusti ×<br>terial augusti | Markers +≣<br>6 Items |
|------------------------------------------------------------------------------|---------------------------|----------------------------------|-----------------------|
|                                                                              | Q.                        | In: Ali                          | <b>T</b>              |
|                                                                              | Name A                    | Label                            | Frame Rate            |
|                                                                              | Ekorre hoppar             |                                  | 25,00 fps             |
|                                                                              | Ekorre hoppar 2           |                                  | 25,00 fps             |
|                                                                              | Ekorre i träd 1           |                                  | 25,00 fps             |
| Du kan till oxompol go riktigt bra                                           | Ekorre i träd 2           |                                  | 25,00 fps             |
| klipp en viss färg eller skilia på bild-                                     | Ekorrunge kliar sig       |                                  | 25,00 fps             |
| utsnitt så helbilder och närbilder får                                       | Talgoxe o ekorre 1        |                                  | 25,00 fps             |
| olika färger. Den färg du väljer syns<br>sedan även på klippet i tidslinjen. |                           | ≥ ¢ m()                          |                       |
|                                                                              | Knapp för <b>N</b> e      | e <b>w Bin</b> (Sk               | apa ny mapp).         |

• Skapa mappar: I ett fil projekt är det oftast klokt att sortera materialet i

- olika mappar. Det finns t e sätt att skapa en ny mapp på:
  - Gå till File, New, Bin.
  - Högerklicka och välj New Bin.
  - Använd knappen New Bin.

| Info Effects Pr    | oject: På ve | randan2 × Markers | Media B  | rowser | History |          |
|--------------------|--------------|-------------------|----------|--------|---------|----------|
| 🔄 På verandan2.prp | oroj         |                   |          |        |         | 8 Items  |
| , <b>0</b> +       | _            | in: All           |          |        |         |          |
|                    |              | ī                 |          |        |         | ·        |
| Sekvenser          | 2 Items      | Ekorrar           | 57 Items | Fåglar |         | 25 Items |
| -                  |              | -                 |          |        |         |          |
| Fåglar och ekorrar | 13 Items     | Granfjärden       | 8 Items  | Hus    |         | 8 items  |
|                    |              | -                 |          |        |         |          |
| Nötväcka           | 17 Items     | ORIGINALMATERIAL  | 4 Items  |        |         |          |
|                    | 4            | • \$              |          |        | in ,0   |          |

Här har filmklippen lagts i olika undermappar som: Ekorrar, Fåglar, Ekorrar och Fåglar. Även sekvenser har fått en egen mapp. Med sekvenser menas här tidslinjer (Sequences).

## Skapa en ny tidslinje

Det enklaste sättet att skapa en tidslinje är att låta ett klipp bestämma inställningarna.

- 1. Dra ett klipp från projektfönstret till knappen för **New Item**.
- 2. Nu skapas en tidslinje med rätt inställningar för det här videomaterialet. Klippet lägger sig i tidslinjen så radera det om du inte vill ha det kvar i sekvensen (markera genom att klicka på det i tidslinjen och tryck **Delete**).

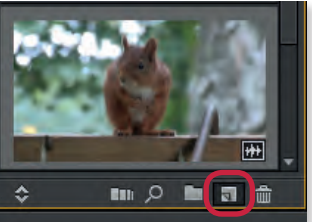

Hit drar du ett klipp så skapas en ny sekvens med rätt inställningar för just det klippet.

3. Tidslinjen får klippets namn. Du gör klokt i <sup>just det klippet.</sup> att ge den ett annat namn och kanske placera den i en egen mapp där du samlar alla dina sekvenser. För att ändra namn på en tidslinje gör du på samma sätt som med ett klipp. Markera namnet på sekvensen i projektfönstret och när texten blir blå kan du skriva in ett nytt namn.

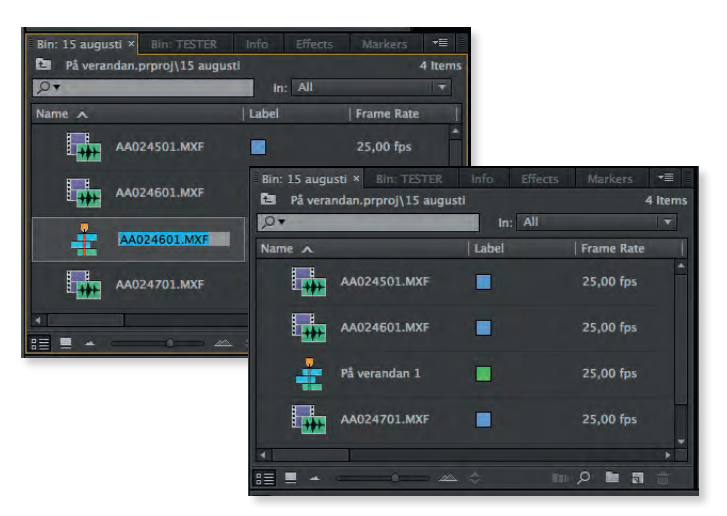

Du kan även markera en rad klipp samtidigt i projektfönstret och dra dem till **New Item**-knappen. Då skapas en ny tidslinje med alla de markerade klippen. Dessutom lägger sig klippen i den ordning som du klickade på dem.

Om du går till **File**, **New**, **Sequence** får du upp **New Sequence-fönstret** och här kan du göra alla inställningar själv. Samma fönster får du upp om du högerklickar i projektfönstret.

Vill du se vilka inställningar en sekvens har, högerklickar du på den i projektfönstret och väljer **Sequence Settings**. Då får du upp ett fönster där du ser inställningarna.

## Ändra arbetsytan

Det går mycket lätt att ändra utseendet på arbetsytan. Du kan göra detta på fle a olika sätt.

- Det finns örinställda layouter för olika arbetsmoment som till exempel färgkorrigering. Då väljer du **Window, Workspace, Color Correction**. Standardinställningen kallas **Editing**.
- Du kan även ändra arbetsytan för hand. Du kan stänga fönster och även flyt a vissa fönster. Om ett fönster plötsligt har försvunnit går du till menyn **Window**. Där står alla fönster uppräknade och du väljer det som du vill visa.
- Du kan ändra storleken på ett fönster. Då går du med pekaren till kanten av fönstret och när pekaren blir en dubbelpil kan du dra fönstret till den storlek du vill ha.

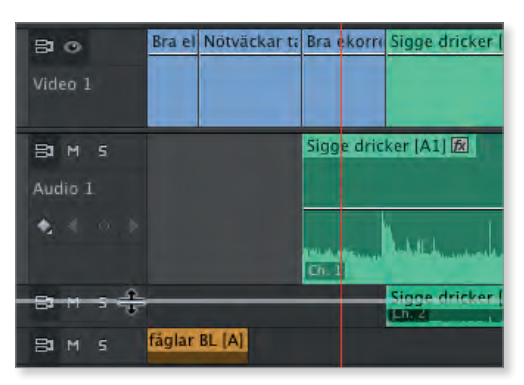

Här ska ett av ljudspåren göras större för att underlätta justering av ljudnivåer.

**New Workspace** 

#### Spara en layout

Du kan spara en viss layout om du vill.

- 1. Då går du till Window, Workspace, New Workspace.
- 2. Då får du upp ett fönster där du ger din nya layout ett namn.
- **3.** Den nya arbetsytan står sedan med i listan över förinställda layouter.

| sytan står sedan<br>ver förinställda |       |                  | Cancel          | ОК |
|--------------------------------------|-------|------------------|-----------------|----|
| Vindow Help                          |       |                  | <b>M</b> 21 💻 🐨 |    |
| Workspace                            |       | Assembly         | X01             |    |
| Extensions                           |       | Audio            | 飞仓2             |    |
|                                      |       | Color Correction | <b>飞合3</b>      |    |
| Maximize Frame                       | ¢`    | Editing          | 7:04            |    |
| -                                    |       | Editing (CS5.5)  | <b>飞台5</b>      |    |
| Audio Clip Effect Edi                | TOP   | Effects          | 7.06            |    |
| Audio Track Effect E                 | ditor | Ljudläggning     | 飞台7             |    |
| Adobe Story                          |       | Metalogging      | 108             |    |

## Spela i helskärmsläge

#### Spela i helskärmsläge med två skärmar

Om du har tillgång till två skärmar kan du använda den ena som monitor för klippen i projektfönstret och för filmen i tidslinjen.

- 1. Gå till Edit (PC) Premiere Pro (Mac), Preferences, Playback.
- Under Video Device ser du vilka skärmar som är anslutna till datorn. Här är det två skärmar med olika upplösning. Den ena är en Mac-Book Pro med upplösning 1440 x 900, den andra en extern skärm med upplösning 1920 x 1200.

| Adobe DV                     | Setup | Offset: | 0 ms |
|------------------------------|-------|---------|------|
| Adobe Monitor 1: 1440 x 900  |       | Offset: | 0 ms |
| Adobe Monitor 2: 1920 x 1200 |       | Offset: | 0 ms |
|                              |       |         |      |

**3.** Bocka för de skärmar som du vill använda, så känner

programmet av den extra skärmen och det går att spela i helskärmsläge.

#### Spela i helskärmsläge på PC

Om du arbetar med endast en skärm kan du ändå spela filmen i hels ärmsläge. Då använder du kortkommando **Ctrl** + **Ö**.

#### Spela i helskärmsläge på Mac

En del av de kortkommandon som finns i P emiere Pro är gjorda för ett amerikanskt tangentbord och de fungerar tyvärr inte om datorn är inställd på svenskt tangentbord. Så är det med funktionen att spela upp i helskärmsläge. Men det går att lösa genom att du själv skapar ett kortkommando för helskärmsläge. Då gör du så här:

- 1. Under menyn Premiere Pro väljer du Keyboard Shortcuts.
- 2. I fönstret som dyker upp hittar du alla funktioner som går att få kortkommandon till.
- 3. För att hitta funktionen kan du söka på ordet *Full*. Då dyker *Toggle Full Screen* upp.

4. Du kan se att funktionen har kortkommando till *Ctrl* + grav accent (`) på ett amerikanskt tangentbord. (Den tangenten ligger där större än/ mindre än finns på tt svensk tangentbord.)

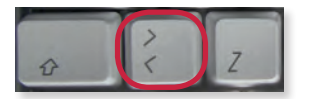

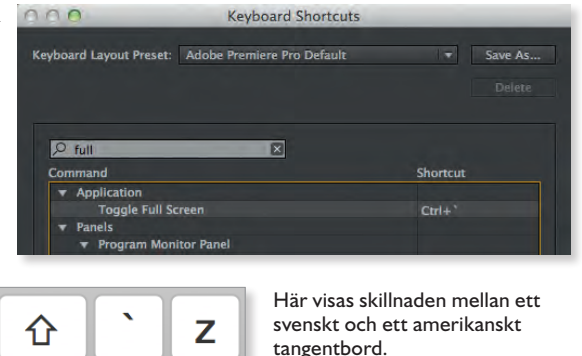

- 5. Markera Toggle Full Screen och välj Edit längst ner i fönstret.
- 6. Tangenten större än/ mindre än har inget kortkommando inprogrammerat, så du kan välja det genom att bara trycka på tangenten. Du kan strunta i Ctrl. Det är onödigt att ange

| 000                     | Keyboard Short | cuts      |
|-------------------------|----------------|-----------|
| Keyboard Layout Preset: | [Custom]       | ▼ Save As |
|                         |                | Delete    |
|                         |                |           |
| ,∞ full                 | ×              |           |
| Command                 |                | Shortcut  |
| ▼ Application           |                |           |
| Toggle Full Sc          | reen           |           |
| T Panels                |                |           |

Det är onödigt att ange

två tangenter för ett så vanligt kortkommando. Vill du så kan du spara inställningen under en egen rubrik genom att välja **Save As**. I annat fall klickar du bara på **OK** och du kan spela upp ditt material i helskärm med hjälp av kortkommando: **S**.

## Tillämpningsuppgift

#### Skapa ett projekt

Nu ska du skapa ett nytt projekt och hämta in material så att du kan börja redigera en film. Du s a också skapa en tidslinje som har rätt inställning för videomaterialet.

- 1. Skapa en ny mapp på din hårddisk för övningsprojekten.
- 2. Döp mappen.
- **3.** Hämta övningsfile na på **www.docendo.se** om du inte redan gjort det. (Hur det går till kan du läsa om i början av boken.)
- 4. Lägg file na i projektmappen du skapat.
- 5. Öppna Premiere Pro och välj New Project.

- 6. Namnge projektet och se till att det sparas i mappen du just skapat.
- 7. Öppna fönstret Media Browser och leta rätt på övningsfile na.
- 8. Markera dem och lägg in dem i projektfönstret.
- 9. Skapa 7 stycken mappar (New Bin). Döp mapparna till:
  - Ekorrfilme
  - Kapitel 4
  - Kapitel 7
  - Kapitel 8
  - Kapitel 9
  - Kapitel 10
  - Kapitel 11
- 10. Sortera klippen genom att lägga dem i de olika mapparna:
  - Lägg alla klipp märkta Ekorre och Fåglar i mappen Ekorrfilme .
  - Lägg Bil på alvaret och Bil kör förbi i mappen Kapitel 4.
  - Lägg Las Meninas i mappen Kapitel 7.
  - Lägg Ekorre green screen i mappen Kapitel 8.
  - Lägg New York i Kapitel 9.
  - Lägg Föreläsning och Fågelsång i Kapitel 10.
  - Lägg Kamera 1, Kamera 2, Kamera 3 i mappen Kapitel 11.
- 11. Öppna mappen Ekorrfilme .
- 12. Skapa två nya mappar och döp dem till Ekorre och Fåglar.
- 13. Dra klippen med ekorrar respektive fåglar till de olika mapparna.
- 14. Gå sedan igenom klippen som hör till *Ekorrfilme*. Om du vill kan du ändra namnen.
- **15.** Skapa nya så kallade **Poster Frames**, det vill säga representativa frimärksbilder som syns i **Icon** (Thumbnail) **View**.
- 16. Skapa en ny tidslinje genom att dra ett av ekorr- eller fågelklippen till New Item-knappen längst ner till höger i projektfönstret.
- 17. Ta bort klippet från tidslinjen.
- **18.** Markera tidslinjen i projektfönstret och ge den ett namn, förslagsvis: *Masterfil*.

# Adobe® PRFMIERE PRO CC&CS6

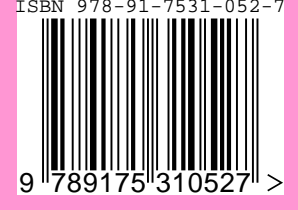